## ENTERING MILEAGE REIMBURSEMENTS

Enter mileage via your Divvy App →

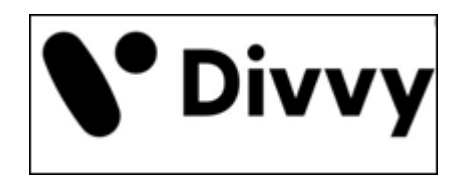

## **PROCEDURE:**

- 1. Click the + sign at the bottom of your screen
- 2. Click on the "reimbursement" box at the bottom
- 3. Click on the "mileage" box at the bottom
- 4. Click on "From Maps"
- 5. Enter your starting address (usually your campus address)
- 6. Enter the address where you went
- 7. Click on "Add stop" and enter the address for any round trips (usually your campus address)
- 8. Click on "Trip Date"
- 9. Click on "Category"
- 10. Click on "Travel-Local"
- 11. Click on "Location"
- 12. Click on "LIT"
- 13. Click on "Ministry ID"
- 14. Click on your department
- 15. Click on "Business Purpose"
- 16. Type in the reason for your travel
- 17. Then click the "Request" button at the bottom of the screen

## Screenshots of each step for visual learners. 🕹

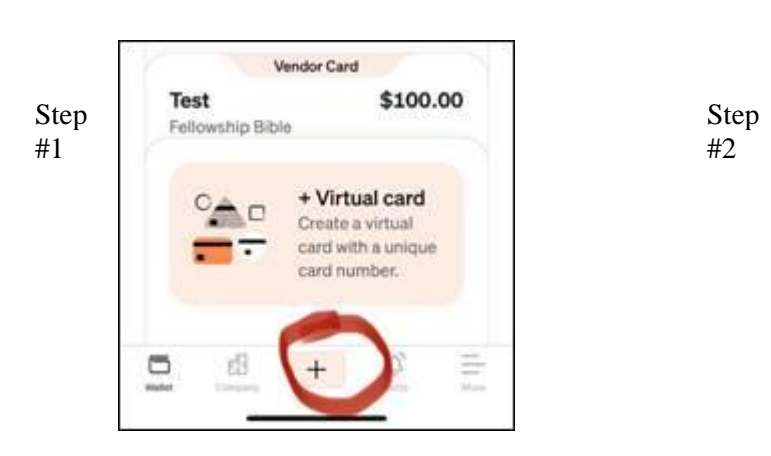

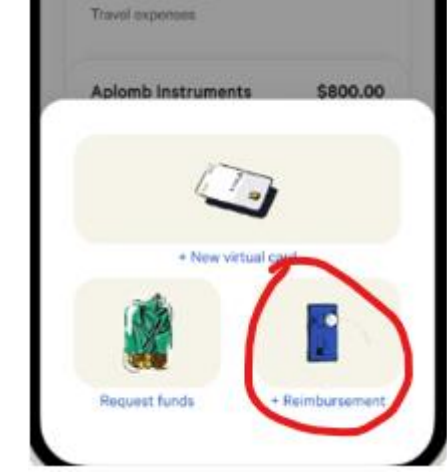

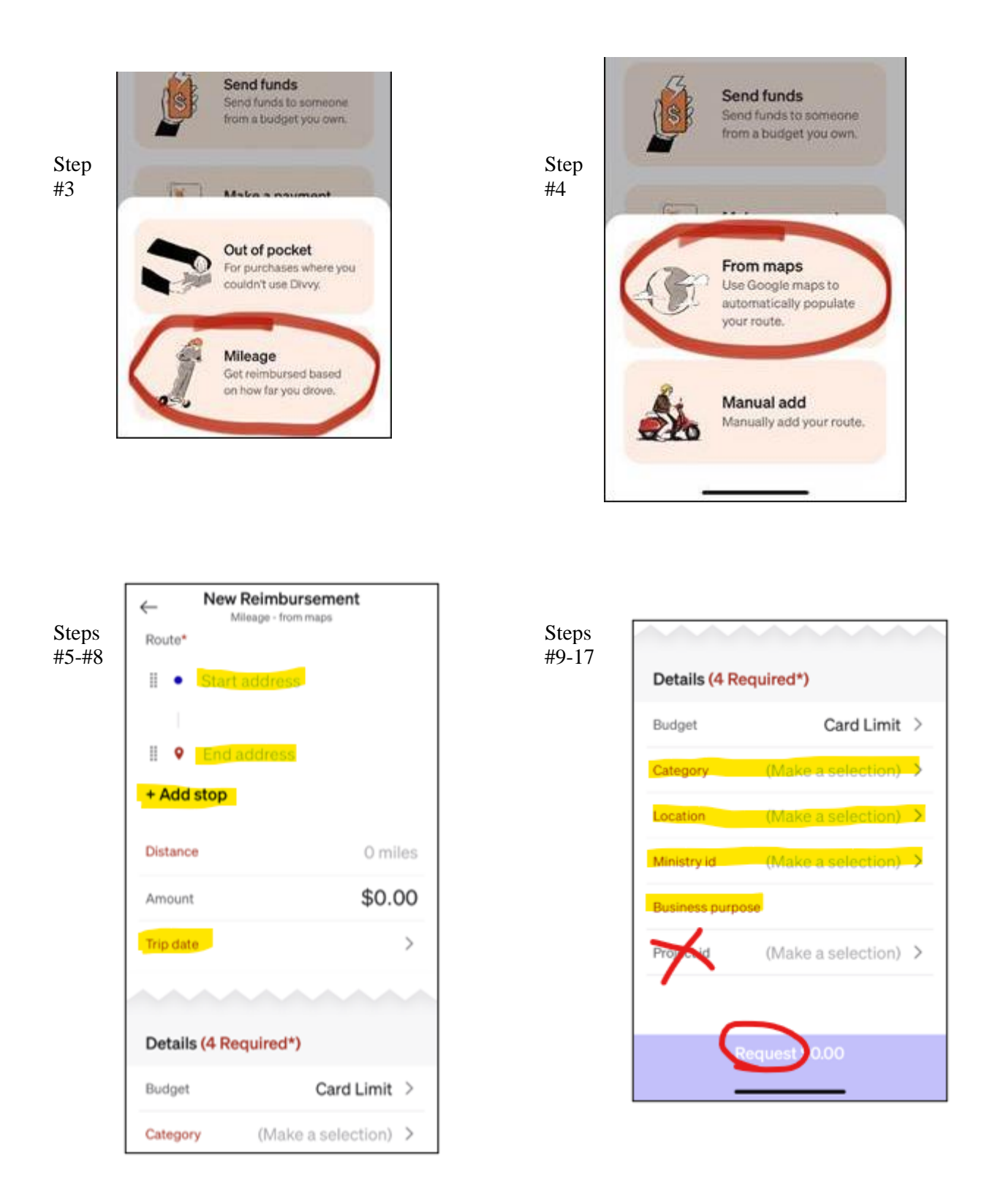

General IRA Mileage Reimbursement Guidelines:

- Mileage is not reimbursed for traveling to/from your home to your regular workplace
- Mileage is not reimbursed for short round trips of less than 5 miles
- Mileage is not reimbursed for traveling from your home to any location which is a shorter distance than you normally travel to your "regular workplace"
- When traveling from home to a non-regular location which is *further* from your house than your typical distance to work, you may be reimbursed the *difference* in distance